## Log into your Student Portal and go to Student Center

California State University Chico

4

STEP1

You have unread messages. Visit your Message Center.

| My Portal My Updates Campus Apps and Links Customize                                                                                                    |                                                                                                    |                                                                                                    |
|----------------------------------------------------------------------------------------------------|----------------------------------------------------------------------------------------------------|----------------------------------------------------------------------------------------------------|
| Blackboard Options-                                                                                                    | Office 365 Options-                                                                                                    | Zoom Options-                                                                                                    |
| Bb Blackboard                                                                                                    | Office 365                                                                                                    | Zoom                                                                                                    |
| Link to Student Center Options-                                                                                                    | Wildcat Mail Options-                                                                                                    | Featured HR News Options-                                                                                                    |
| SC Student Center                                                                                                    | Wildcat Mail                                                                                                    | <ul> <li>Recharge, Reset, Reconnect: View "Reset Our Mindset" June 2022 activities</li> <li>State Employees: Direct Deposit at your fingertips</li> <li>Summer Hours: June 6 - August 12, 2022</li> <li>COVID-19 Supplemental Paid Sick Leave for 2022</li> <li>NEW! Administrative Support (AAS/ASC/ASA) Resources Online</li> <li>Appouncing the first recruitment in CHRS Recruiting</li> </ul> |
| My Chico State ID Options-                                                                                                    | Campus Life Options-                                                                                                    | On-Site Employee (EAP) Counseling in MLIB                                                                                                    |
| My Chico State ID #: (required for registration and university financial transactions.)<br>My Username: (required for logging into campus applications and websites.) | Are you looking for engagement opportunities outside of the classroom? It's time to get<br>connected Wildcats! Check out these commonly visited sites to explore exciting opportunities<br>across campus.<br>Visit Wildcat Sync to learn about all of the events, entertainment, clubs and<br>organizations at Chico State | Oct 4, 2021 - June 30, 2022<br>Address Changes<br>"Avoiding Bias in Hiring" Training<br>Campus Complaint Processes                                                                                                    |
| Account Center Options-                                                                                                    |                                                                                                    | Human Resources Service Center Options-                                                                                                    |
| AC Account Center                                                                                                    | Sync                                                                                                    | General Information                                                                                                    |
| Chico State Alerts Options-                                                                                                    | Explore Student Life<br>Want to know about our campus departments who offer interactive engagement<br>opportunities? Visit Keep-Engaging today.<br>• Please follow our Instagram @chicostudentlife for real time updates.                                                                                                  | <ul> <li>Calendars, Deadlines, Schedules</li> <li>Chico State Alerts</li> <li>Direct Deposit Dates</li> <li>Employment Verifications</li> <li>Fee Waivers</li> <li>UD Solf Service Additional Information:</li> </ul>                                                                                                    |

# **STEP2** Scroll down and click on "Go to What I Owe" page

| CSU,CHICO ≡                  |                      |                                  |            |                       |           |
|------------------------------|----------------------|----------------------------------|------------|-----------------------|-----------|
|                              | Human Resource Ma    | nagement                         |            |                       |           |
| ♠ Dashboard                  | MGMT 304-22          | 215                              |            |                       |           |
| G My Schedule                | Open                 |                                  |            |                       | Tasks     |
| Faculty Center               | Wait List Fall 2022  |                                  |            | [2]                   |           |
| Advisor Center               |                      |                                  |            |                       |           |
|                              |                      | You have no wait listed classes. |            |                       | Holds 1   |
| View Advisees                |                      |                                  |            |                       | Enrollmer |
| Class Schedule               | Inbox                |                                  |            | Ľ                     |           |
| 🗢 Enrollment 🗸 🗸 🗸           |                      | You have no messages.            |            |                       |           |
| 🚡 Academic Progress 🗸 🗸      |                      |                                  |            |                       |           |
| 🚡 Student Records 🛛 🗸        | What I Owe           |                                  | _          | 0 🛛                   |           |
| 🗖 Financials 🗸 🗸             | I Owe:               |                                  | Goto       | o What I Ow<br>๑๖,๖๐๐ | e page    |
| Admissions                   | Fall 2022            |                                  |            | >                     |           |
|                              | Outstanding Charges: | Pending Financial Aid:           | Total Due: |                       |           |
| ● To Dos, Holds and Messac ∨ | \$8,740.00           | \$0.00                           | \$8,740.00 |                       |           |
| Profile V                    | Spring 2022          |                                  |            | >                     |           |
| Resources                    | Outstanding Charges: | Pending Financial Aid:           | Total Due: |                       |           |
|                              | \$640.00             | \$0.00                           | \$640.00   |                       |           |

You have no To Dos.

You have no Tasks.

Item thold

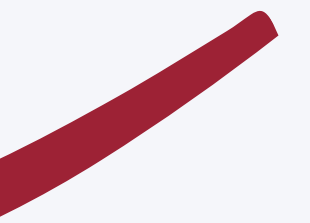

# STEP 3

 $\sim$ 

 $\sim$ 

 $\sim$ 

 $\mathbf{\wedge}$ 

 $\checkmark$ 

### **Click on "Make a Payment"**

### What I Owe

l Ow

\*\*\*

### 

### Dashboard

- My Schedule
- Faculty Center
- Advisor Center
- View Advisees
- Class Schedule
- Enrollment

Academic Progress

- Student Records
- E Financials What I Owe
  - Account Details
  - Enroll in Tuition Payment Pla

| O\ | we: \$9,380.00 |                             |          |
|----|----------------|-----------------------------|----------|
| >  | Fall 2022      | If you have no balance due, | Ou<br>Ch |
| >  | Spring 2022    | this section will be blank. | Or<br>Ch |
|    |                |                             |          |

#### IMPORTANT STUDENT FEE INFORMATION

\* The CSU makes every effort to keep student costs to a minimum. Fees listed in published schedules or student accounts may need to be increased when public funding is inadequate. Therefore, CSU must reserve the right, even after fees are initially charged or initial fee payments are made, to increase or modify any listed fees. All listed fees, other than mandatory systemwide fees, are subject to change without notice, until the date when instruction for a particular semester or quarter has begun. All CSU listed fees should be regarded as estimates that are subject to change upon approval by the Board of Trustees, the Chancellor, or the Presidents, as appropriate. Changes in mandatory systemwide fees will be made in accordance with the requirements of the Working Families Student Fee Transparency and Accountability Act (Sections 66028 - 66028.6 of the Education Code).

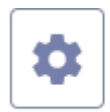

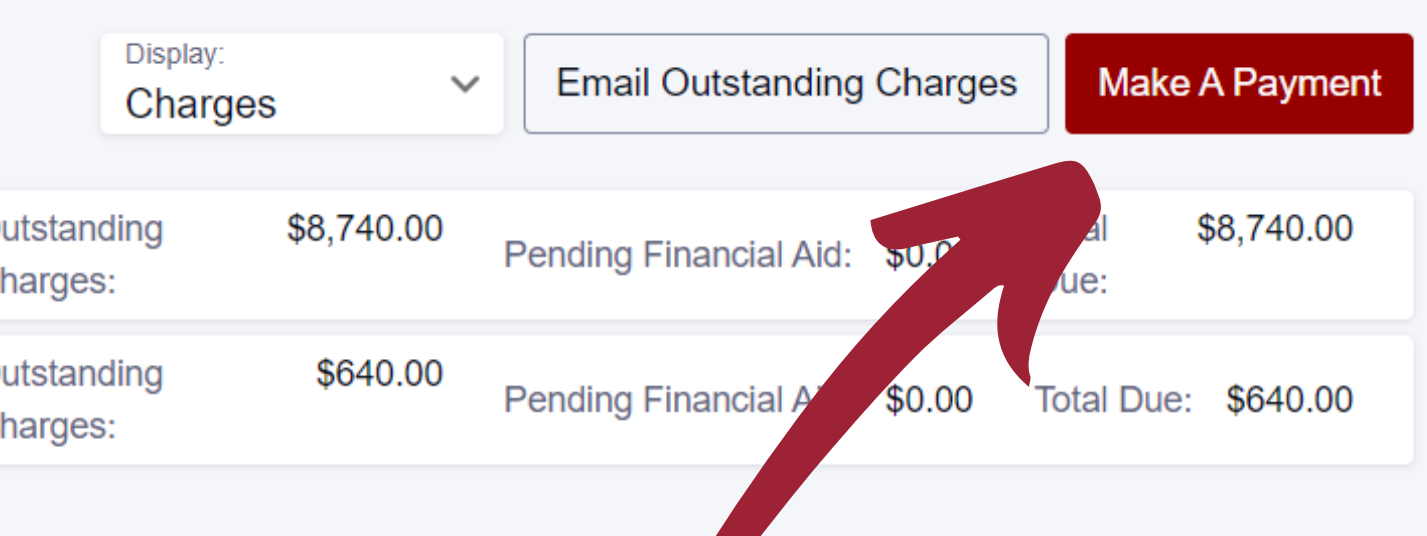

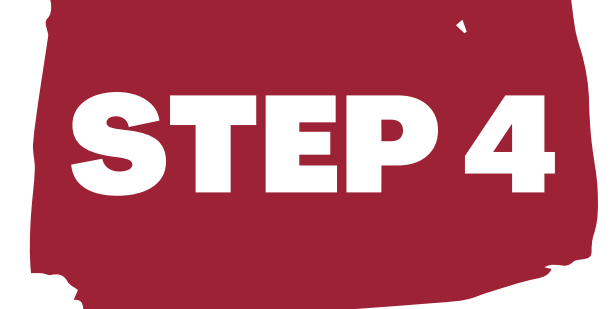

# Click "My Account" then "Send a payer invitation"

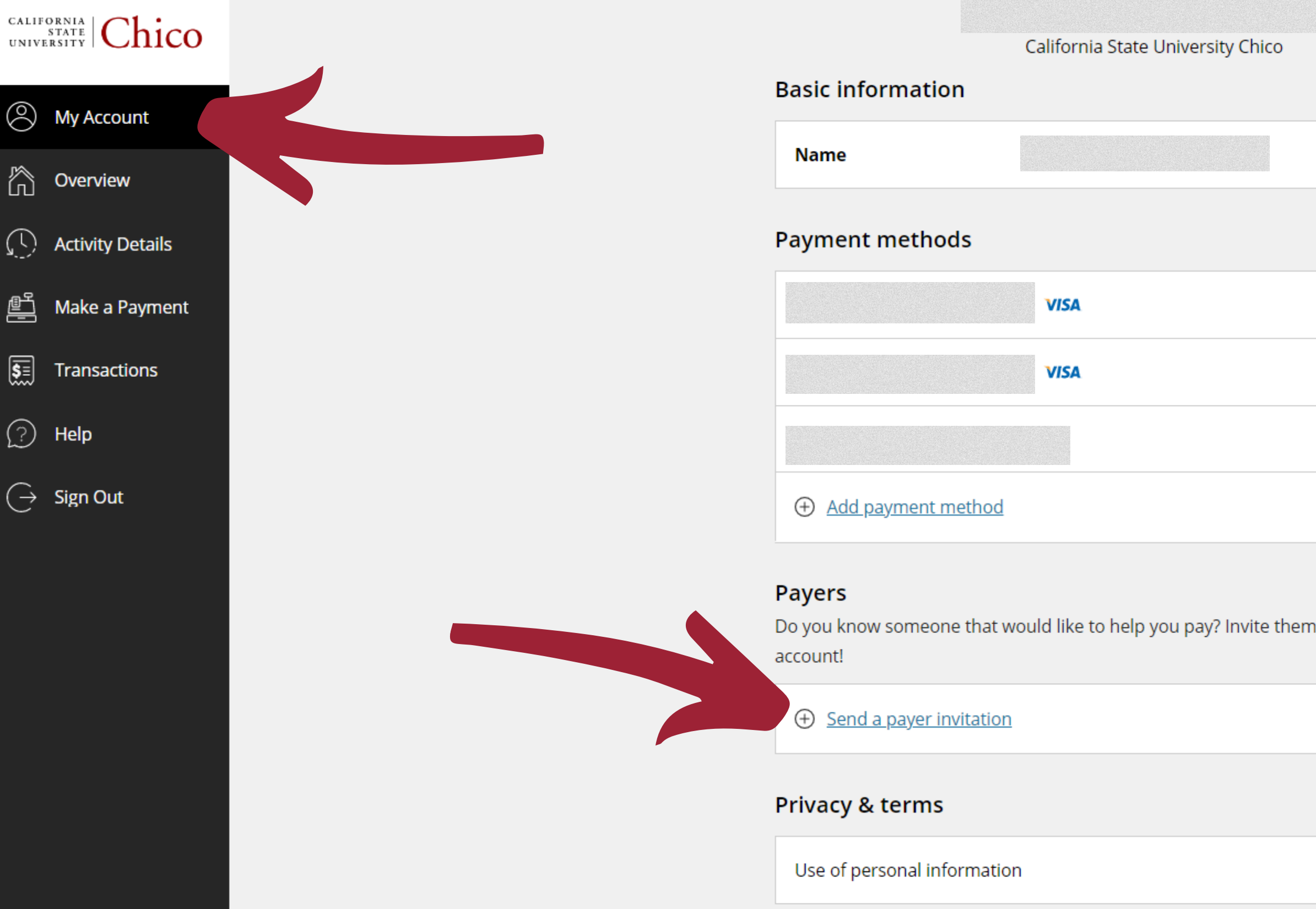

# Fill out your payer's info and click on "Send invitation". The payer will receive an email with instructions.

|                  | California State University Chi  |
|------------------|----------------------------------|
| My Account       | Basic information                |
|                  | Name                             |
| Overview         |                                  |
| Activity Details | Payment methods                  |
| Make a Payment   | VISA                             |
| Transactions     | VISA                             |
| Help             |                                  |
| Sign Out         |                                  |
|                  |                                  |
|                  | Payers                           |
|                  | account!                         |
|                  | ⊕ <u>Send a payer invitation</u> |
|                  | Privacy & terms                  |
|                  |                                  |

**STEP 5** 

Use of personal information

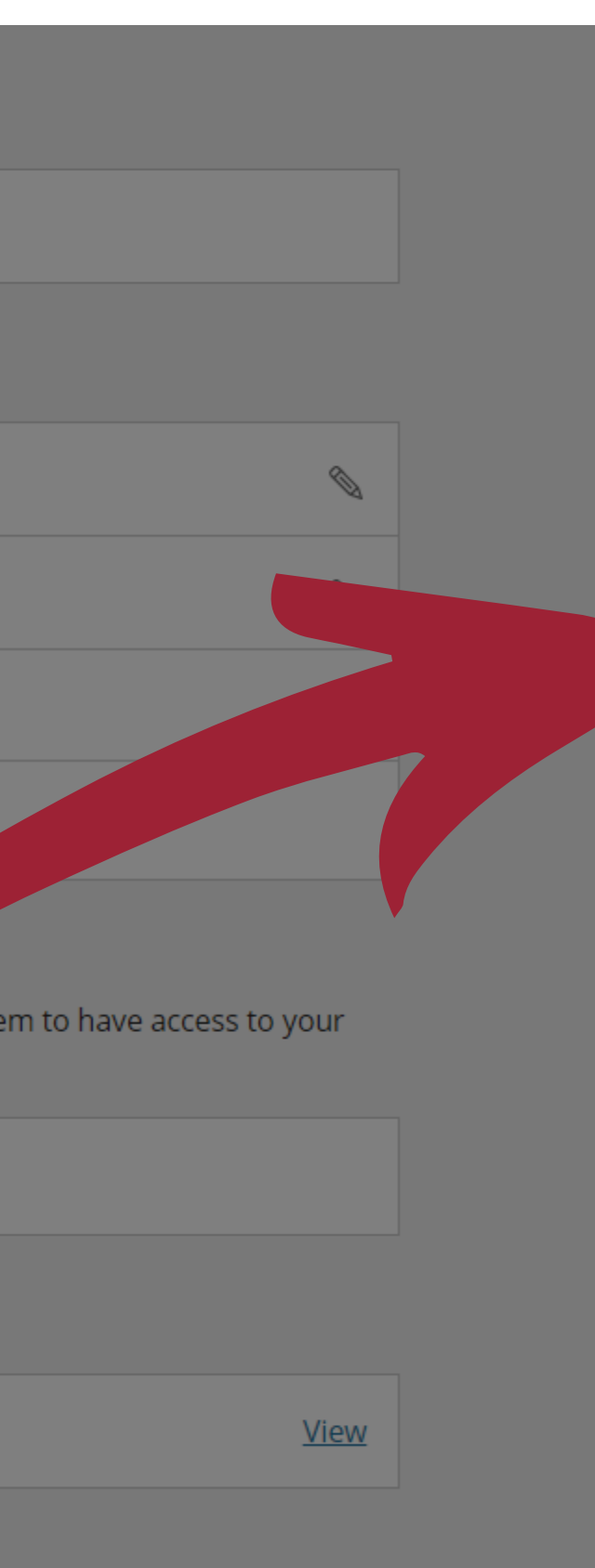

### **Payer Invitation**

#### **Payer information**

#### \* First name

Your

\* Last name

Bank

\* Email address

Yourbank@mymail.com

\* Confirm email address Yourbank@mymail.com

#### Message to payer

Please pay my tuition

\$ //

Maximum 250 characters

Cancel

Send invitation

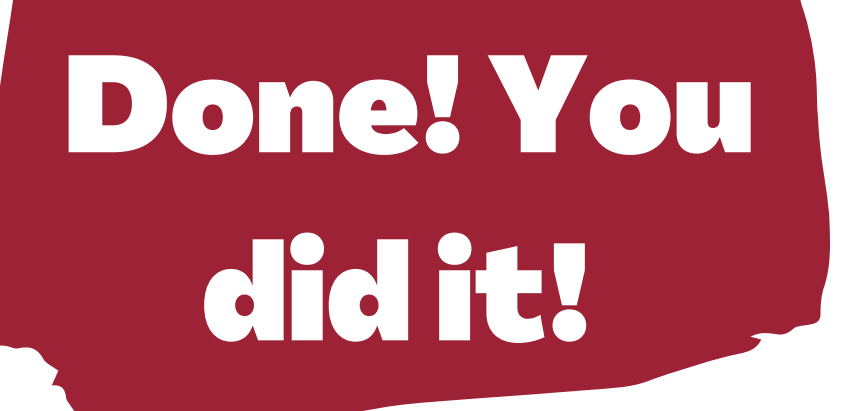

## You are all set!

**Once you successfully invite your payer to pay, they will receive** an email with all the instructions (username, password, and access link). Please keep in mind that it could take up to 10 business days for the transaction to be processed.

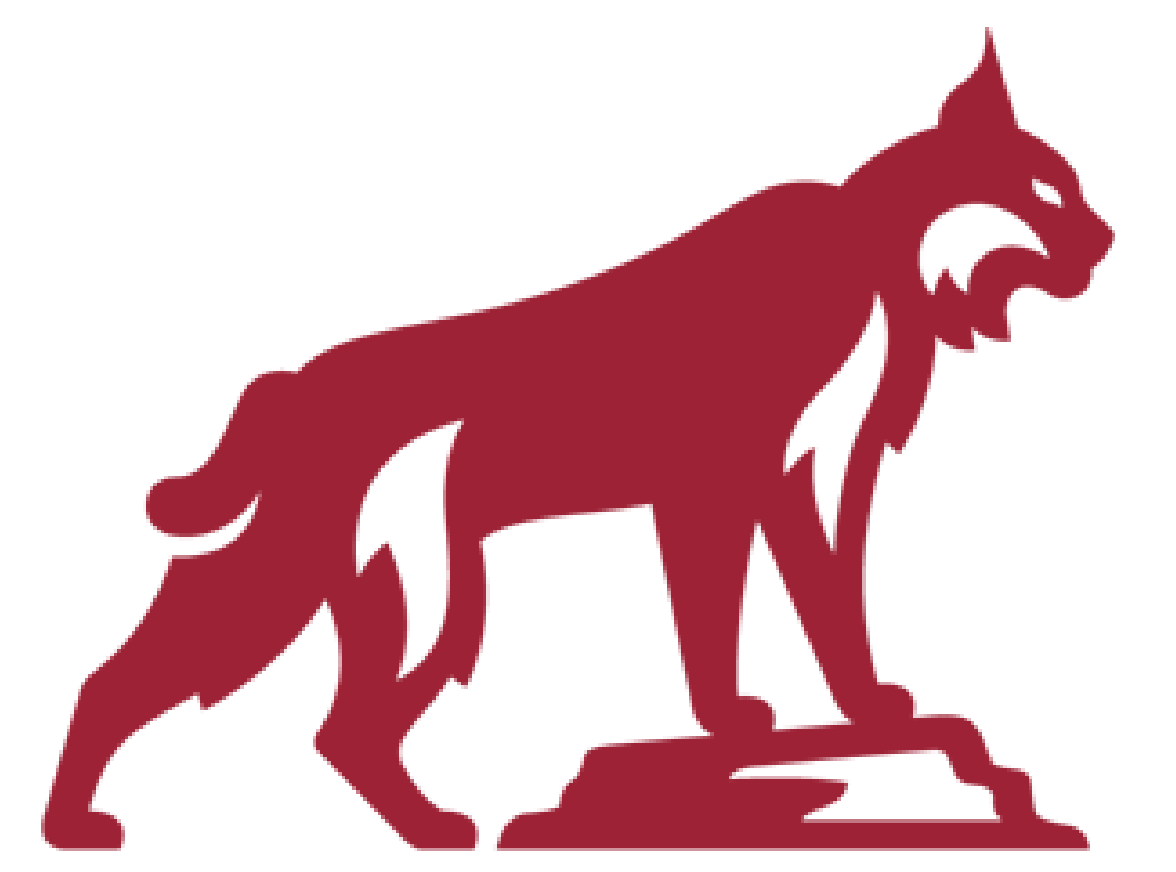